Asurint Background Check Integration (v2)

ation (v2) 🛛 🐼 AVIONTÉ

https://avionteboldsupport.zendesk.com/hc/en-us/articles/4405227850515

### Overview

Updated 08/13/2021

Asurint is proud to be the Premier Partner of Avionte for background screening solutions, offering an easy integration with Avionte's BOLD platform. Asurint helps to deliver an end-to-end view of the hiring process that improves workflow efficiencies, streamlines the recruiting process and shortens the onboarding cycle so you can hire the right talent with confidence.

The Asurint integration with AviontéBOLD allows you to use their screening services when performing your background check requests on prospective talent and the results are delivered to you in a report within the BOLD interface.

For information on the Version 1 Asurint integration, click here to see our Background Check Integration (v1) article.

**Integration Features Integration Setup Marketplace Integration Enablement Asurint Account Configuration & Validation** Validation Errors **Marketplace Integration Configuration Marketplace** Audit **User Level Permissions Job Requirements System Level Job Requirements Company Level Job Requirements Placement Validation** How to Order a Background Check Send a Single Background Check Request - With Provider Consent Send a Single Background Check Request - With Staffing Company Consent **Order Request Validation Errors Mass Ordering - With Provider Consent Mass Ordering - With Staffing Company Consent Background Check Management Talent Screening Page Features & Field Definitions Talent Audit Talent Search Terms Search Term Options Background Check Widget Ordered Needs Review** Completed

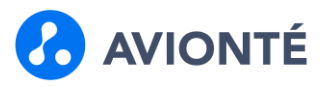

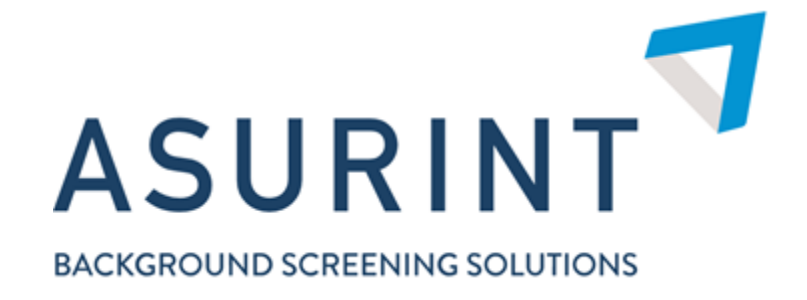

# **Integration Features**

- · Self-serve integration setup
- · Restricted user permissions
- System level background check placement requirements
- $\cdot$  Company level background check placement requirements
- · In-app ordering
- · Mass ordering from talent search

- $\cdot$  Mass ordering from job nominations
- · Background check billing
- $\cdot$  Expiring background check monitoring
- $\cdot$  Background check talent search terms
- · Supporting analyze reports
- $\cdot$  Background check data uplifted to BI
- · Supporting widgets
- · Background check auditing

# **Integration Setup**

This is a self-serve integration in that you are able to enable and configure it as long as you have your account credentials from Asurint.

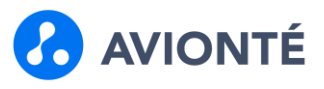

### **Marketplace Integration Enablement**

You will find the Asurint integration in the Marketplace and will have options to:

- Receive more information regarding Asurint and the integration offering
- Enable the integration yourself if you are an existing Asurint customer and have your Asurint credentials

| Strategic Partner                                                                   |                                                                                                    |
|-------------------------------------------------------------------------------------|----------------------------------------------------------------------------------------------------|
| Connect                                                                             | Asurint Integration Settings ×                                                                                                    |
| Asurint<br>Asurint Website                                                          | Asurint is proud to be the Premier Partner of Avionté for background screening<br>solutions, offering an easy integration with AviontéBOLD. Asurint helps to deliver an<br>end-to-end view of the hiring process that improves workflow efficiencies,<br>streamlines the recruiting process and shortens the onboarding cycle so you can<br>hire the right talent with confidence. |
| New integration coming in 2021. Swift.<br>Powerful. Sure. Asurint is redefining how | <ul> <li>Initiate the background check and receive results from within the Avianté interface</li> <li>Eliminate manual and duplicate data entry with pre-populated candidate information</li> <li>Create efficient workflow that shorten the time-to-hire</li> </ul>                                                                                                    |
| background searches are done using innovative tools to deliver the truth on         | Have a Avionté Account Executive Contact Me                                                                                                    |
| Not Enabled Details                                                                 | Already have an Asurint account? Enable Partner Integration                                                                                                    |

### **Asurint Account Configuration & Validation**

In order utilize the Asurint integration in BOLD, you will need to enter the following credentials:

- Account ID Provided by Asurint
- Username Provided by Asurint
- Password Provided by Asurint

|            | is provided to | you by Asurint. |   |
|------------|----------------|-----------------|---|
| Account ID |                |                 |   |
|            |                |                 | - |
| Username   | Pa             | ssword          |   |
|            |                |                 |   |
|            |                |                 |   |
|            |                |                 |   |
|            |                |                 |   |

Click the Verify Account button to validate the configured credentials.

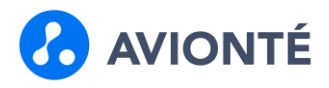

# **Validation Errors**

- If required credentials are missing
- If Account ID is invalid
- If Username is invalid
- If Password is invalid

| Asurint Integration Set           | tings ×                                           |
|-----------------------------------|---------------------------------------------------|
| Enter the User Account credential | s provided to you by Asurint.                     |
| Account ID                        |                                                   |
| Error: Account ID is required     |                                                   |
| Username                          | Password                                          |
| Error: Username is required       | Error: Password is required                       |
|                                   | One or more errors found, review form for errors. |
|                                   | Cancel Verify Account                             |

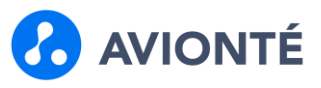

# **Marketplace Integration Configuration**

Once your Asurint account is validated, you will need to complete your integration configuration.

| Bill Transaction Type: |    | Consent Type:        |  |
|------------------------|----|----------------------|--|
| locations              |    |                      |  |
| Location Id            |    | Office               |  |
| filter by location     | ±. | filter by office     |  |
|                        |    | August 2019 Branch 1 |  |
|                        |    | BBranch              |  |
|                        |    | Branch               |  |
|                        |    | Branch               |  |
|                        |    | Brand New            |  |
|                        |    | Canada Office        |  |
|                        |    |                      |  |

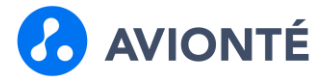

| Property                                       | Value               | Description                                                                                                    |
|------------------------------------------------|---------------------|----------------------------------------------------------------------------------------------------|
| Show All Packages                              | Yes                 | Gives users the ability to order any configured packages for the account                                                                                                    |
| [Yes/No]                                       | No                  | Restricts ordering to only the packages configured for the order location selected when requesting the background check                                                                                                    |
| Bill Transaction Type<br>[Dropdown]            | Will be used        | with a future feature                                                                                                    |
|                                                | Provider            | <ul> <li>The background check provider will be sending the consent form to the talent</li> <li>Requires the following talent data to place an order: <ul> <li>First Name</li> <li>Last Name</li> <li>Email Address</li> <li>Phone Number</li> </ul> </li> <li>The staffing company will be sending the consent form to the talent</li> </ul>              |
| Consent Type<br>[Provider/Staffing<br>Company] | Staffing<br>Company | Requires the talent complete a consent form before the system<br>will allow a user to order a background check<br>Logged on Talent > Screening Page<br>• Consent Toggle = Yes<br>• Consent Date logged<br>Requires the following talent data to place an order:<br>• First Name<br>• Last Name<br>• Email Address<br>• Phone Number<br>• Address<br>• SSN |
| Location ID                                    | Provided by         | Each Asurint location ID needs to be mapped to a BOLD office.                                                                                                    |
| Location ID                                    | Asurint             | Each risurnit isolation ib needs to be mapped to a bobb office                                                                                                    |

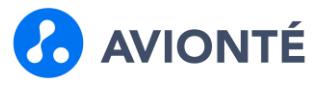

### **Marketplace Audit**

Changes to the integration configuration are being tracked in the Marketplace Audit.

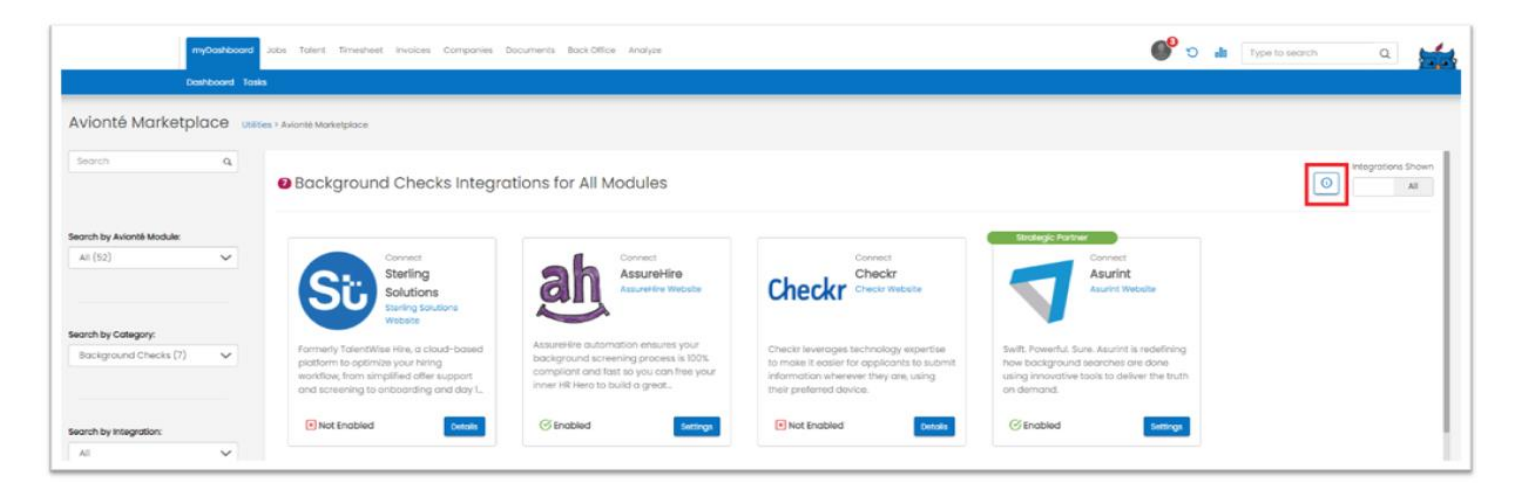

Able to filter the Marketplace Audit based on the following:

- Integration
- User
- Date Range

A search field is available to perform keyword searches within the Marketplace Audit.

| myDashboard         | lobs Talent Timesheet Involces Companies Documents BackOffice Analyze | So at Type to                                                  | e search Q      |
|---------------------|-----------------------------------------------------------------------|----------------------------------------------------------------|-----------------|
| Dashboard Tasks     |                                                                       |                                                                |                 |
| Avionté Marketplace | es > Avionté Marketpiace > Audit Log                                  |                                                                |                 |
| Back to Marketplace | Marketplace Audit Log                                                 |                                                                |                 |
|                     | Religiosión User Dote Renge<br>Asurint V All V Storys V Search        |                                                                | Benneth Austite |
|                     | Mandy Krohn Aug 09, 2021 732 PM                                       |                                                                | Updated         |
|                     | Integration Last Enabled:                                             | 2021-08-09T143512.0854396-05:00 		 2021-08-09T143512.085-05:00 |                 |
|                     | Mandy Krohn Aug 09, 2021 732 PM                                       |                                                                | Added           |
|                     | Office Id:<br>Pather Loadion<br>Pather Nome:<br>Office Name:          |                                                                |                 |

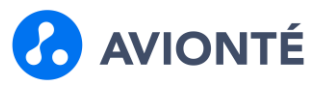

### **User Level Permissions**

There are 3 user level permissions that help ensure that users have the proper permissions and access to the background check data and features.

| 🖬 🗹 Backgrou   | nd Checks    |  |
|----------------|--------------|--|
| Recruiter Revi | ew Access    |  |
| Request Back   | ground Check |  |
| 🗖 🗹 Asurint    |              |  |
| Bill to Client |              |  |

| Property                   | Value          | Description                                                              |
|----------------------------|----------------|--------------------------------------------------------------------------|
| Descritter Deview Access   | True           | Have the ability edit the background check Recruiter Review Status       |
| Recruiter Review Access    | False          | The background check Recruiter Review Status is visible but not editable |
| Dequest Dealsground Cheals | True           | Have the ability to order background checks                              |
| Request Background Check   | False          | Unable to order background checks                                        |
| Bill to Client             | Will be used w | ith a future feature                                                     |

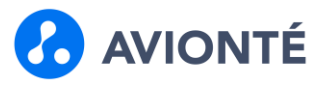

### **Job Requirements**

#### **System Level Job Requirements**

You are able to configure system level background check requirements that would apply to every placement made in BOLD.

Navigate to Utilities > Table Editor > New Filled Job Requirements – Integrations

| A     |                                      |                      |             |
|-------|--------------------------------------|----------------------|-------------|
| Asuri | nt Background Checks<br>ble Packages |                      |             |
|       | •                                    |                      | ✓ 🕀         |
|       | Required Packages                    | Requirement          | Within Days |
| 2     | Basic Package                        | O Completed 🖲 Passed | 1 days 🛈    |
|       |                                      |                      |             |
|       |                                      |                      |             |
|       |                                      |                      |             |
|       |                                      |                      |             |
|       |                                      |                      |             |
|       |                                      |                      |             |
|       |                                      |                      |             |
|       |                                      |                      |             |
|       |                                      |                      | Cancel      |

#### **Configuration Steps**

- 1. Select a package from the dropdown
- 2. Click +
- 3. Specify if the package is required to be passed or completed
  - 1. Passed Validation will require the talent have the package completed and designated a "Passed" recruiter review status
  - 2. Completed Validation will require the talent have the package completed
- 4. Specify the "Within Days" value
  - 1. Lookback period for a valid background check

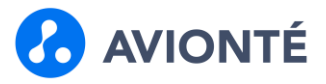

#### **Company Level Job Requirements**

You are able to configure company level background check requirements that would apply to placements made for jobs with the company requirement set.

Navigate to Company > Requirements

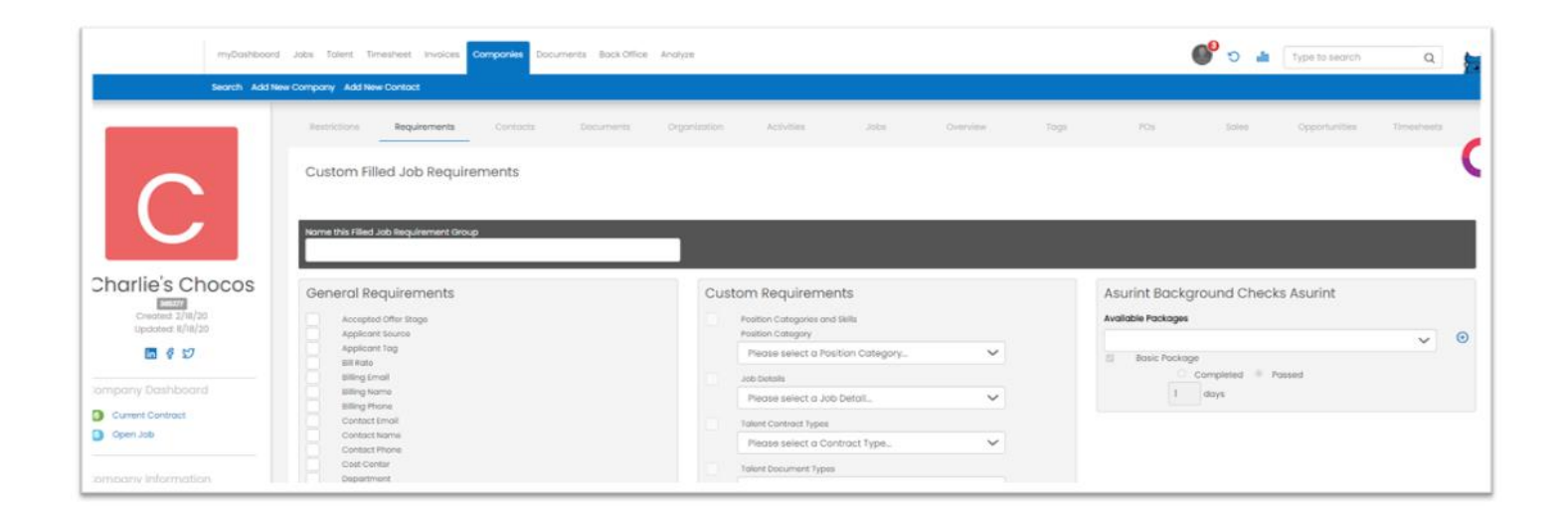

#### **Configuration Steps**

- 1. Select a package from the dropdown
- 2. Click +
- 3. Specify if the package is required to be passed or completed
  - 1. Passed Validation will require the talent have the package completed and designated a "Passed" recruiter review status
  - 2. Completed Validation will require the talent have the package completed
- 4. Specify the "Within Days" value
  - 1. Lookback period for a valid background check

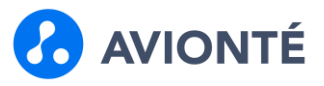

# **Placement Validation**

Upon placing a talent who doesn't meet either the system or the company level job requirements, an error will be displayed in the placement aside.

|                  |                                   | Search Add New                                                                                                    | Job Tier1 Tier2 Tier3                                                                                       | Tier 4                                                                                                    | No valid people were selected!                                                                                                    |
|------------------|-----------------------------------|----------------------------------------------------------------------------------------------------|----------------------------------------------------------------------------------------------------|----------------------------------------------------------------------------------------------------|----------------------------------------------------------------------------------------------------|
| G<br>Cho<br>Ther | i <mark>rlie's C</mark><br>an, MN | reat Nor Positio<br>thocos - Gobstop<br>55121<br>• 0                                                                               | per Branch, Eago                                                                                            | ın, MN                                                                                                    | I person(s) have been removed due to issues described below:<br>• John Test718: A required Bosic Pockoge (within 2 days) is missing or expired |
| - 80             | AT A GI                           | LANCE                                                                                                    |                                                                                                    |                                                                                                    |                                                                                                    |
| 5                | unted                             | 0                                                                                                    | O Main stiffsemme                                                                                           | O                                                                                                    |                                                                                                    |
| lor              | ninate                            | ed Total Positions: 1                                                                                                    | Open Positions: 1                                                                                           | n Process: 5 Offered:                                                                                          |                                                                                                    |
| Non              | ninate<br><sub>Bank</sub>         | 9d Total Positions: 1                                                                                                    | Open Positions: 1 Ir                                                                                        | n Process: 5 Offered.<br>Representative                                                                        |                                                                                                    |
|                  | ninate<br><sub>Rank</sub>         | ed Total Positians: 1<br>Norres                                                                                                    | Open Positions: 1 Ir<br>Credit To                                                                           | n Process: 5 Offered:<br>Tepresentative<br>rupali protopwar                                                    |                                                                                                    |
|                  | ninate<br>Rank<br>O               | PC Total Positions: 1<br>Name<br>Unda Parker<br>& ADP Wise                                                                         | Open Positions: 1 Ir<br>Credit To<br>rupali pratopwor<br>Latahmi Porarki                                    | n Process: 5 Offered.<br>Representative<br>rupali protopwar<br>Lakatimi Peranki                                |                                                                                                    |
|                  | Rank<br>O<br>O                    | Bd     Total Positions: 1       Name     Linda Parker       1     MAP Wise       1     M John Test719                              | Open Positions: 1 In<br>Credit To<br>rupati protopwor<br>Lakshmi Porareki<br>Ben Lompkins                   | n Process: 5 Offered.<br>Representative<br>rupali protopivor<br>Lakshmi Poranki<br>Ben Lampkins                |                                                                                                    |
|                  | Rank<br>O<br>O<br>O               | Bd     Total Positions: 1       Name     Linda Parker       1     # ADP Wise       1     # John Test719       1     # John Test719 | Open Positions: 1 In<br>Credit To<br>rupoli protopwor<br>Lokohmi Poroneii<br>Ben Lompkinii<br>Ben Lompkinii | n Process: 5 Offered.<br>Tepresentative<br>nupali protopwar<br>Lakstmi Poranki<br>Ben Lampkins<br>Ben Lampkins |                                                                                                    |

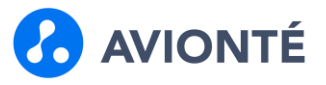

### How to Order a Background Check

The Create Background Check aside and talent data requirements changes based on the Marketplace Consent setting.

#### Send a Single Background Check Request - With Provider Consent

- 1. Navigate to the Talent profile
- 2. Select Screenings tab
- 3. Click Create New Background Check  $\rightarrow$  Opens Create New screenings aside
- 4. Enter required talent data fields will prepopulate with talent data if exists
  - First Name
  - Last name
  - o Email
  - Phone Number
- 5. Select Location
  - Will only display offices configured with a Location ID in the Marketplace that the current user has access to
- 6. Select Package
  - Can order multiple packages at one time
- 7. Set Expiration Days
  - The number of days before a user can order the same package again
  - Prevents duplicate orders
- 8. Click Save & Send
  - If talent data is entered or updated in the aside, data will be saved back to the talent record

| Marty            |        |            | Fly             |                   |   |
|------------------|--------|------------|-----------------|-------------------|---|
| Email Address: * |        |            | Mobile Phone: * |                   |   |
| zz@zz.com        |        |            | 6511231231      |                   |   |
| Drivers License: |        |            | Drivers License | State:            |   |
|                  |        |            |                 |                   | ~ |
| Select Backgrou  | und Cł | Package: * | age             | Expires (days): * |   |
|                  | ~      |            | ~               | 365               | Û |
|                  |        |            |                 |                   |   |

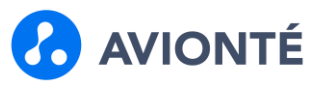

#### Send a Single Background Check Request - With Staffing Company Consent

- 1. Navigate to the Talent profile
- 2. Select Screenings tab
- 3. Click Create New Background Check  $\rightarrow$  Opens Create New screenings aside
- 4. Enter required talent data fields will prepopulate with talent data if exists
  - First Name
  - Last name
  - Address
  - SSN
  - Date of Birth
  - o Email
  - Phone Number
- 5. Select Location
  - Will only display offices configured with a Location ID in the Marketplace that the current user has access to
- 6. Select Package
  - Can order multiple packages at one time
- 7. Set Expiration Days
  - The number of days before a user can order the same package again
  - Prevents duplicate orders
- 8. Click Save & Send
  - If talent data is entered or updated in the aside, data will be saved back to the talent record

|                      |            | Last Name: *    |                   |   |
|----------------------|------------|-----------------|-------------------|---|
| Marty                |            | Fly             |                   |   |
| Email Address: *     |            | Mobile Phone: * |                   |   |
| zz@zz.com            |            | 6511231231      |                   |   |
| Street Address 1: *  |            | Street Address  | 2-                |   |
| 1234 Main Street     |            |                 |                   |   |
| City: *              |            | State: *        |                   |   |
| Eagan                |            | Minnesota       |                   | ~ |
| Zip: *               |            |                 |                   |   |
| 55123                |            |                 |                   |   |
| SSN: *               |            | Birth Date (MM) | /DD/YYYY): *      |   |
| 846-51-5484          |            | 09/28/1980      | )                 |   |
| Drivers License:     |            | Drivers License | State:            |   |
|                      |            |                 |                   | ~ |
| Select Background    | Checks Pac | kage            |                   |   |
| Location: *          | Package: * |                 | Expires (days): * |   |
|                      | ~          | *               | 365               | Ū |
|                      |            |                 |                   |   |
| Add Background Check | ¢          |                 |                   |   |

# **Order Request Validation Errors**

When there is an issue with the talent's data that would cause failure in creating an order with Asurint, an error will be displayed in the aside.

**Example**: Incorrect education "To" value **Incorrect Value**: 2020

| School   | Some School | School Type:  | Highschool 👻              | <b>1</b> 0 |
|----------|-------------|---------------|---------------------------|------------|
| Degree:  |             | Degree Type:  | High School or Equivalent |            |
| Field    |             | OPA           |                           |            |
| From:    | 2015        | Tox           | 2020                      |            |
| City:    | Test        | Stote/Region: | Minnesota                 |            |
| Country: |             |               |                           |            |
| Notes    |             |               |                           |            |

| reate Backgrou                                           | na Check                                                                                                    |   |
|----------------------------------------------------------|----------------------------------------------------------------------------------------------------|---|
| Denna Harp                                               |                                                                                                    | ^ |
| Request failed valid                                     | ation. See errors below. Talent data not saved.                                                                         |   |
| Request Validation En<br>Some School: G<br>MM/DD/YYYY (e | rors<br>raduation date (end date) must be provided. Expected format<br>xample: 01/25/1995)                              |   |
| 1 request was failed.                                    | See errors below.                                                                                                    |   |
| Package Name                                             | Package Errors                                                                                                    |   |
| Standard Criminal<br>Package                             | Asurint validation failed. Background check package order<br>could not be completed. See validation errors for details. |   |

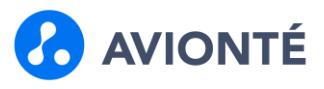

### **Mass Ordering - With Provider Consent**

- 1. Navigate to the Talent search page
- 2. Select up to 15 talent
  - If more than 15 are selected, you will receive an error when ordering
- 3. Click the Mass Action dropdown
- 4. Select Mass Background Check
- 5. Select Location, Package, and Expires values
- 6. Click Continue

|      |              | Sec          | rch Add New             | Talent Import Text Import F | tesume import | Multiple Spotli | ght        |       | Mass Background Check - 5 Tale      | nt Re | ecords             |        |        |
|------|--------------|--------------|-------------------------|-----------------------------|---------------|-----------------|------------|-------|-------------------------------------|-------|--------------------|--------|--------|
| aler | nt Terms 🗸   | Туре         | to Search               |                             |               |                 |            |       | Select a Background Check Provider: |       | Select a Location: |        |        |
|      | ont Soarch   | Poculte      |                         |                             |               |                 |            | -     | Asurint                             | •     | CU Staffing offic  | e1     |        |
|      | 50000        | Results      |                         |                             |               |                 |            | -     | Select a Background Checks Po       | acko  | ge.                |        |        |
|      | Previewx     | Pipelinex    | First Name <del>x</del> | Last Namey_ EEO Date 🗸      | Email Addrx   | Mobile Phox     | City 👻     | State | Package:                            | _     | Expires (days):    |        |        |
|      |              | 0            | Ava                     | Williams                    | ava@w.co_     |                 | Eagan      | MN    | Basic Package                       | ·     | 365                | Ē      |        |
| ~    |              | 0            | Richard                 | Wadera                      | dnyanesh      | 9923000239      |            | MN    | Add Background Check                |       |                    |        |        |
|      | Đ            | 0            | TechDebt                | TestCases                   | techdebtt     |                 | Hopkins    | MN    |                                     |       |                    |        |        |
|      |              | 0            | Mr                      | Sandman                     | bgch@mai      | 4544522233      | Eagan      | MN    |                                     |       |                    |        |        |
| /    |              | 0            | Jonny                   | Apple                       | jonnyapp      | 651-555-12      | Eagan      | MN    |                                     |       |                    |        |        |
| ~    |              | 0            | Donna                   | Dane                        | donna.dan     | 9522400834      | Spring     | ТХ    |                                     |       |                    |        |        |
|      |              | 0            | Phyllis                 | Frame                       | Phyllis.Fra   |                 | Westbrook  | ME    |                                     |       |                    |        |        |
|      |              | 0            | Helen                   | Nourse                      | helenn@m_     | 6515551178      | Cooperdale | ОН    |                                     |       |                    |        |        |
| 2    |              | 0            | Willy                   | Wonka                       | WW@choc       | 6515550009      | Eagan      | MN    |                                     |       |                    |        |        |
| lot  | al Unique: 3 | 74 (Selected | Items: 5)               |                             |               | « ( 1           | /1         |       |                                     |       |                    | Cancel | Contin |

- 7. Data validation check runs to confirm if the selected talent records have all required data elements to place the order.
  - If required data is missing, the talent records will be displayed in the aside.
  - The aside will display the number of records that need to be updated
  - There will be a link to the talents' records for quick navigation
  - Missing required information will be highlighted
  - Click Continue to page through the talent records that require updates

# Asurint Background Check Integration (v2)

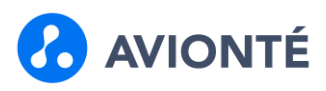

| 2 opudies kernanning                                             |                                                           |
|------------------------------------------------------------------|-----------------------------------------------------------|
| Enter the missing Talent Information bel<br>missing information. | ow, click Continue to move to the next Talent record with |
| john glenn205                                                    |                                                           |
| First Name:                                                      | Last Name:                                                |
| john                                                             | glenn205                                                  |
| Email Address:                                                   | Mobile Phone:                                             |
| john.glenn205@example.com                                        |                                                           |
|                                                                  | Valid Phone Number is required                            |
| Drivers License:                                                 | Drivers License State:                                    |
|                                                                  | ·                                                         |
|                                                                  |                                                           |
|                                                                  |                                                           |
|                                                                  |                                                           |
|                                                                  |                                                           |
|                                                                  |                                                           |
|                                                                  |                                                           |
|                                                                  |                                                           |

| Enter the missing Talent Information be<br>missing information. | elow, click Continue to move to the next Talent record with |
|-----------------------------------------------------------------|-------------------------------------------------------------|
| Test Import                                                     |                                                             |
| First Name:                                                     | Last Name:                                                  |
| Test                                                            | Import                                                      |
| Email Address:                                                  | Mobile Phone:                                               |
| test.import@example.com                                         |                                                             |
|                                                                 | Valid Phone Number is required                              |
| Drivers License:                                                | Drivers License State:                                      |
|                                                                 | · · · · · · · · · · · · · · · · · · ·                       |
|                                                                 |                                                             |
|                                                                 |                                                             |
|                                                                 |                                                             |
|                                                                 |                                                             |
|                                                                 |                                                             |
|                                                                 |                                                             |

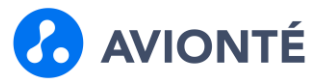

8. Once all required talent data has been entered, you'll receive a message in the aside instructing you to submit the order.

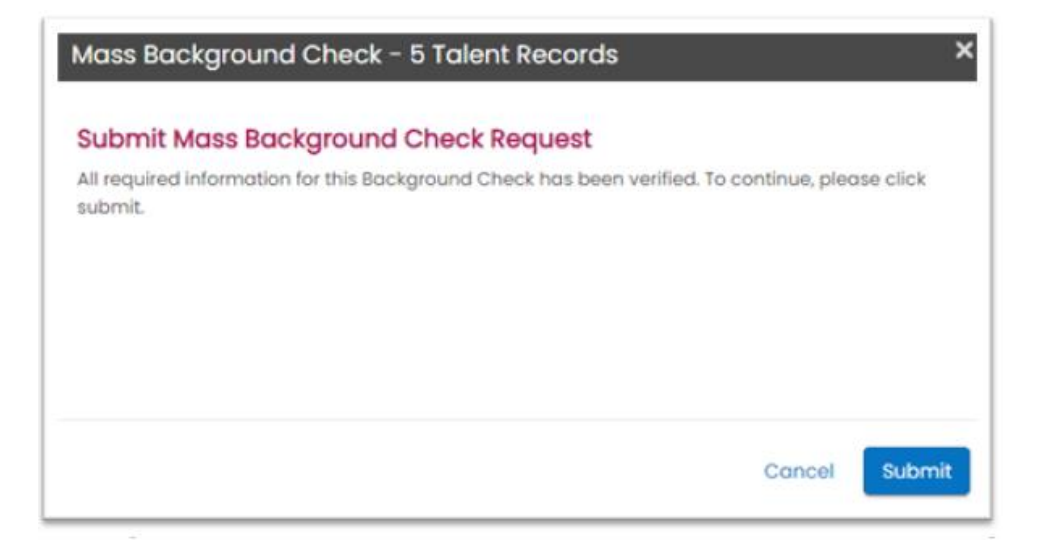

- 9. A confirmation message will be displayed in the aside with the number of successful and failed orders.
  - # of successful orders are displayed in green
  - # of failed orders are displayed in red
  - Errored talent listed in the aside
  - Expand the screen to see detailed error
  - Depending upon the error, you can fix the issues and click the Reprocess Failed Requests button to order again

| Mass Background Check - 5 Talent Rec                                                                                                    | ords                           |                                                 | ×   |
|----------------------------------------------------------------------------------------------------|--------------------------------|-------------------------------------------------|-----|
| <ul> <li>2 Background Checks have been such</li> <li>3 Background Checks failed to be su</li> <li>Reprocess to attempt to submit these r</li> </ul> | ccessful<br>bmitted<br>equests | ly submitted.<br>  correctly. Click<br>: again. |     |
| Richard Wadera                                                                                                    |                                |                                                 | ~   |
| Donna Dane                                                                                                    |                                | `                                               | ~   |
| john glenn205                                                                                                    |                                | ```                                             | ~   |
|                                                                                                    |                                |                                                 |     |
|                                                                                                    | Cancel                         | Reprocess Failed Reques                         | sts |

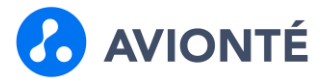

| lass Backgro                                 | und Check - 5 Talent Records                                                                             |    |
|----------------------------------------------|----------------------------------------------------------------------------------------------------|----|
| 2 Backgrou                                   | nd Checks have been successfully submitted.                                                              |    |
| 3 Backgrou<br>eprocess to                    | nd Checks failed to be submitted correctly. Click attempt to submit these requests again.                |    |
| Richard Wade                                 | ra                                                                                                    |    |
| 1 request was fo                             | ailed. See errors below.                                                                                 |    |
| Package Name                                 | Package Errors                                                                                           |    |
| Basic<br>Package                             | <ul> <li>A non-expired background check order already exists for<br/>package.</li> </ul>                 |    |
| Talent save fail                             | See errors below.                                                                                        |    |
| There were                                   | no successful package order requests. No applicant changes saved.                                        |    |
|                                              |                                                                                                    |    |
| Donna Dane                                   | ^                                                                                                    |    |
| Request failed                               | validation. See errors below. Talent data not saved.                                                     |    |
| Request Validation<br>Abc Schoon<br>MM/DD/YY | on Errors<br>I: Graduation date (end date) must be provided. Expected format<br>YY (example: 01/25/1995) |    |
|                                              | Concel Depression Folled Depress                                                                         | ts |

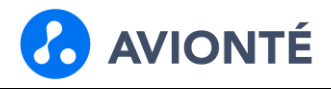

# **Mass Ordering - With Staffing Company Consent**

- 1. Navigate to the Talent search page
- 2. Select up to 15 talent
  - If more than 15 are selected, you will receive an error when ordering
- 3. Click the Mass Action dropdown
- 4. Select Mass Background Check
- 5. Select Location, Package, and Expires values
- 6. Click Continue

|      | Search Add New Talent Import Text Import Resume Import Multiple Spotlight |              |                         |                        |              |             |            |       | Mass Background Check - 5           | Talent   | Records            |         |         |
|------|---------------------------------------------------------------------------|--------------|-------------------------|------------------------|--------------|-------------|------------|-------|-------------------------------------|----------|--------------------|---------|---------|
| alen | it Terms 🛩                                                                | Туре         | to Search               |                        |              |             |            |       | Select a Background Check Provider: |          | Select a Location: |         |         |
| Tala | nt Cogral                                                                 | Doculto      |                         |                        |              |             |            | -     | Asurint                             | ~        | CLI Staffing o     | ffice 1 | ~       |
| die  | nt searci                                                                 | 1 Results    |                         |                        |              |             |            |       | Select a Background Che             | cks Pack | age.               |         |         |
|      | Preview                                                                   | Pipeline     | First Name <del>×</del> | Last Name 🗠 EEO Date 🗸 | Ernail Addrx | Mobile Phox | City 🗸     | State | Package:                            |          | Expires (days):    |         |         |
|      |                                                                           | 0            | Ava                     | Williams               | ava@w.co     |             | Eagan      | MN    | Basic Package                       | ~        | 365                | ۵       |         |
| ~    |                                                                           | 0            | Richard                 | Wadera                 | dnyanesh     | 9923000239  |            | MN    | O Add Background Check              |          |                    |         |         |
|      |                                                                           | 0            | TechDebt                | TestCases              | techdebtt    |             | Hopkins    | MN    |                                     |          |                    |         |         |
|      |                                                                           | 0            | Mr                      | Sandman                | bgch@mai     | 4544522233  | Eagan      | MN    |                                     |          |                    |         |         |
| ~    |                                                                           | 0            | Jonny                   | Apple                  | jonnyapp     | 651-555-12  | Eagan      | MN    |                                     |          |                    |         |         |
| ~    |                                                                           | 0            | Donna                   | Dane                   | donna.dan    | 9522400834  | Spring     | ТХ    |                                     |          |                    |         |         |
|      |                                                                           | 0            | Phyllis                 | Frame                  | Phyllis.Fra_ |             | Westbrook  | ME    |                                     |          |                    |         |         |
|      |                                                                           | 0            | Helen                   | Nourse                 | helenn@m     | 6515551178  | Cooperdale | ОН    |                                     |          |                    |         |         |
| ~    |                                                                           | 0            | Willy                   | Wonka                  | WW@choc      | 6515550009  | Eagan      | MN    |                                     |          |                    |         |         |
| Toto | al Unique: 3                                                              | 74 (Selected | Items: 5)               |                        | [            | « < 1       | /1         | ) > > |                                     |          |                    | Cancel  | Continu |

Consent validation check runs to confirm if the selected talent records have completed a consent form

 Checks against the Consent field on the Talent > Screening page

|             | Soc       | rch Expense F | Reports     |            |                     |             |            |       | Mass Background Check - 4 Talent Records                                                                           |
|-------------|-----------|---------------|-------------|------------|---------------------|-------------|------------|-------|----------------------------------------------------------------------------------------------------|
| ent Terms 🗸 | Туре      | to Search     |             |            |                     |             |            |       | l of the selected Talent records have not given consent to rec<br>Rackaround Check                                 |
| ent Searc   | n Results |               |             |            |                     |             |            |       | If you wish to continue, the Talent which have not given consent will be removed fron<br>Background Check request. |
| Previewx    | Pipelinez | First Names   | Last Name 🗠 | EEO Date 🗸 | Email Addr <u>×</u> | Mobile Phoz | City ~     | State | You may also cancel this request and send consent forms to the following Talent:     Strius Black                  |
|             | 0         | Ava           | Williams    |            | ava@w.co            |             | Eagan      | MN    |                                                                                                    |
|             | 0         | Richard       | Wadera      |            | dnyanesh            | 9923000239  |            | MN    |                                                                                                    |
|             | 0         | TechDebt      | TestCases   |            | techdebtt           |             | Hopkins    | MN    |                                                                                                    |
|             | 0         | Mr            | Sandman     |            | bgch@mai            | 4544522233  | Eagan      | MN    |                                                                                                    |
|             | Θ         | Jonny         | Apple       |            | jonnyapp            | 651-555-12  | Eagan      | MN    |                                                                                                    |
|             | 0         | Donna         | Dane        |            | donna.dan           | 9522400834  | Spring     | ТХ    |                                                                                                    |
|             | 0         | Phyllis       | Frame       |            | Phyllis.Fra         |             | Westbrook  | ME    |                                                                                                    |
|             | 0         | Helen         | Nourse      |            | helenn@m            | 6515551178  | Cooperdale | ОН    |                                                                                                    |
| _           | 0         | Willy         | Wonka       |            | WW@choc             | 6515550009  | Eagan      | MN    |                                                                                                    |

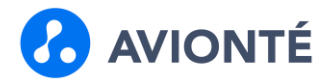

- 8. Data validation check runs to confirm if the selected talent records have all required data elements to place the order.
  - If required data is missing, the talent records will be displayed in the aside.
  - The aside will display the number of records that need to be updated
  - There will be a link to the talents' records for quick navigation
  - Missing required information will be highlighted
  - Click Continue to page through the talent records that require updates

| inter the missing Talent Information below,<br>missing information. | click Continue to move to the next Talent record with |
|---------------------------------------------------------------------|-------------------------------------------------------|
| ohn glenn205                                                        |                                                       |
| irst Name:                                                          | Last Name:                                            |
| john                                                                | glenn205                                              |
| mail Address:                                                       | Mobile Phone:                                         |
| john.glenn205@example.com                                           |                                                       |
|                                                                     | Valid Phone Number is required                        |
| Drivers License:                                                    | Drivers License State:                                |
|                                                                     | · · · · · · · · · · · · · · · · · · ·                 |

| I Update Remaining<br>Enter the missing Talent Information belo | ow, click Continue to move to the next Talent record with |
|-----------------------------------------------------------------|-----------------------------------------------------------|
| missing information.                                            |                                                           |
| Test Import                                                     |                                                           |
| First Name:                                                     | Last Name:                                                |
| Test                                                            | Import                                                    |
| Email Address:                                                  | Mobile Phone:                                             |
| test.import@example.com                                         |                                                           |
|                                                                 | Valid Phone Number is required                            |
| Drivers License:                                                | Drivers License State:                                    |
|                                                                 | ~                                                         |
|                                                                 |                                                           |

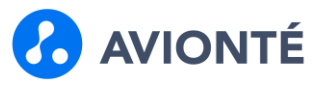

9. Once all required talent data has been entered, you'll receive a message in the aside instructing you to submit the order.

| Mass Background Che                     | eck - 5 Talent Records                                          | ×    |
|-----------------------------------------|-----------------------------------------------------------------|------|
| Submit Mass Backgro                     | ound Check Request                                              |      |
| All required information for th submit. | is Background Check has been verified. To continue, please clic | k    |
|                                         | Cancel Sub                                                      | omit |

- 10. A confirmation message will be displayed in the aside with the number of successful and failed orders.
  - # of successful orders are displayed in green
  - # of failed orders are displayed in red
  - Errored talent listed in the aside
  - Expand the screen to see detailed error
  - Depending upon the error, you can fix the issues and click the Reprocess Failed Requests button to order again

| 2 Background Checks have been successfully                                                                                                    | submitted.                |
|----------------------------------------------------------------------------------------------------|---------------------------|
| 4 3 Background Checks failed to be submitted of eprocess to attempt to submit these requests of a submit these requests of the submit these requests of the submit the submit the submit the submit the submit the submit submit the submit submit s | orrectly. Click<br>again. |
| Richard Wadera                                                                                                    | ~                         |
| Donna Dane                                                                                                    | ~                         |
| john glenn205                                                                                                    | ~                         |
|                                                                                                    |                           |
|                                                                                                    |                           |
|                                                                                                    |                           |
|                                                                                                    |                           |

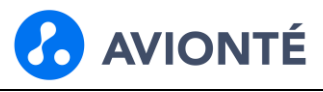

| 3 Backgrou                                   | nd Checks failed to be submitted correctly. Click                                          |        |
|----------------------------------------------|--------------------------------------------------------------------------------------------|--------|
| process to                                   | attempt to submit these requests again.                                                    |        |
| ichard Wade                                  | ra                                                                                         | $\sim$ |
| I request was fo                             | iled. See errors below.                                                                    |        |
| ackage Name                                  | Package Errors                                                                             |        |
| Basic<br>Package                             | <ul> <li>A non-expired background check order already exists for<br/>package.</li> </ul>   |        |
| Talent save fail.                            | See errors below.                                                                          |        |
| There were                                   | no successful package order requests. No applicant changes saved.                          |        |
| onna Dane                                    |                                                                                            | ^      |
| Request failed v                             | alidation. See errors below. Talent data not saved.                                        |        |
| equest Validatio                             | n Errors                                                                                   |        |
| <ul> <li>Abc School<br/>MM/DD/YYY</li> </ul> | : Graduation date (end date) must be provided. Expected format<br>YY (example: 01/25/1995) |        |

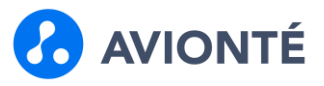

### **Background Check Management**

There are a few tools to help you manage your background checks and results efficiently so you can place talent on jobs quickly.

#### **Talent Screening Page**

Once a background check is ordered, it will be added to the Talent > Screening page.

| Backgrou     | und Checks   |                   |                          |                      |                |                |                | Create a | Background Check Θ |
|--------------|--------------|-------------------|--------------------------|----------------------|----------------|----------------|----------------|----------|--------------------|
| Talent Given | Consent      | Select Date of    | Consent                  |                      |                |                |                |          |                    |
| Yes          |              | 08/06/2021        | ß                        |                      |                |                |                |          |                    |
|              |              |                   |                          |                      |                |                | the second     |          |                    |
| Asurint      | ~            | Select a Po       | select                   | a Status 👻           | Select a Score | e Y Remo       | we Filter      |          |                    |
| Provider     | Order Date 💙 | Completed<br>Date | Package Sent             | Status               | Score          | Adverse Action | View<br>Report | Details  | Recruiter Review   |
| Asurint      | Aug 12, 2021 |                   | eScreen (Recruiter Flow) | Pending Recruiter Ad | tion           |                | ~              | 01       | 0 2 8              |
| Asurint      | Aug 9, 2021  |                   | Location Two Package     | Results Pending      |                | Initiated      | ~              | 01       | 0 1                |
|              | Aur C 0001   |                   | Leasting One Peologie    | Des de Dessier       | 054544         |                |                |          |                    |

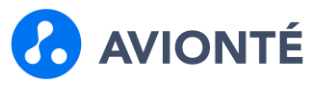

#### **Features & Field Definitions**

| Field            | Description                                                                                                    |
|------------------|----------------------------------------------------------------------------------------------------|
|                  | Used to indicate if the talent completed a background check consent form                                                                                                  |
| Consent Fields   | If the Marketplace consent setting is set to Staffing Company and the Talent Given<br>Consent field is set to No, the Create a Background Check button will be greyed out |
| Table Filters    | Allows you to filter the orders by provider, package, status, & score                                                                                                    |
| Provider         | Displays the provider the background check was ordered through                                                                                                    |
| Order Date       | Date the background check was ordered                                                                                                    |
| Completed Date   | Date results are received from Asurint                                                                                                    |
| Package Sent     | Name of package ordered                                                                                                    |
| Status           | Current state of the order                                                                                                    |
|                  | Status Values: Sent, Pending Signed Consent, Pending Talent Action, Pending Recruiter Action, Results Pending, Completed                                                  |
| Score            | Custom score value sent back from Asurint                                                                                                    |
|                  | Dropdown field that allows for manual tracking of the pre-adverse action status of an                                                                                     |
| Adverse Action   | order                                                                                                    |
|                  | Status Values: Initiated, Contested, Cleared, Adverse Action                                                                                                    |
|                  | Gives the user access to the detailed results on Asurint's site                                                                                                    |
| View Report      | Report button will be displayed once results are received from Asurint                                                                                                    |
|                  | User will only be able to view the report if they have the proper access through their account with Asurint                                                               |
| Details Button   | Displays additional order information                                                                                                    |
|                  | Displays the date the order will expire on                                                                                                    |
| Expires On       | Once the expiration date is passed, the package can be ordered again for that talent                                                                                      |
|                  | Date can be edited if needed                                                                                                    |
|                  | Status Values: Not Reviewed, Meets Requirements, Doesn't Meet Requirements                                                                                                |
| Recruiter Review | Automatically set to Meets Requirements if the score sent back from Asurint is "Passed"                                                                                   |
|                  | Automatically set to Doesn't Meet Requirements if the score sent back from Asurint is "Failed"                                                                            |

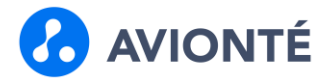

| ent Import Text Import Resume Spotlight                                               | Background Check Order Details |                        |
|---------------------------------------------------------------------------------------|--------------------------------|------------------------|
| Comme Onboar Docume Activities Work His Resume Education Referenc                     | Order Information              |                        |
|                                                                                       | Ordered By:                    |                        |
| Background Checks                                                                     | Avionte Support on 08/12/2021  |                        |
| Talent Given Consent Select Date of Consent                                           | Reviewed Status:               | Reviewed By:           |
| No                                                                                    | Not Reviewed                   |                        |
|                                                                                       | Talent Information             |                        |
| Select a Provider V Select a Package V Select a Status V Select a Score V Remove Filt | First Name: *                  | Last Name: *           |
| resider Outer Date M. Completed Date Backane Sent Status Score Advance Action Vi      | Jennifer                       | Appleseed              |
| Tovider Order Date V Completed Date Package sent status Score Adverse Action Re       | Email Address: *               | Mobile Phone: *        |
| surint Aug 12, 2021 Basic Package Sent                                                | missy.dahms@yahoo.com          | jkghkjuhnkjnh          |
|                                                                                       | Drivers License:               | Drivers License State: |
|                                                                                       | M123456789                     | Minnesota              |
|                                                                                       | Background Check Package       |                        |
|                                                                                       | Location: Package:             | Expires On:            |
|                                                                                       | Boston Basic Paci              | age Aug 13, 2022       |
|                                                                                       |                                |                        |
|                                                                                       |                                |                        |
|                                                                                       |                                |                        |
|                                                                                       |                                |                        |
|                                                                                       |                                | Cancel Sav             |

### **Talent Audit**

Changes made to the background check order from either the user or Asurint, are tracked in the talent audit.

| AVIONTÉ myDashboo<br>Search Add                                                                                  | ard Jobs Talent Timesheet I<br>New Talent Import Text Import Re         | Audit for Jennifer Appleseed ×                                                                                                    | di 🛛 |
|----------------------------------------------------------------------------------------------------|-------------------------------------------------------------------------|----------------------------------------------------------------------------------------------------|------|
| Jennifer Appleseed                                                                                               | Comme. Onboar. Docum<br>Background Checks<br>Talent Given Consent<br>No | Bearch Audits                 Avionte Support             Aug 12, 2021 II:48 PM         Updated         Talent Background Check Order Details           Recruiter Review         2021-08-12T23:48:41.63331-05:00 → 2021-08-12T23:48:42.448594-05:00           Date:         Reviewed Status:         DoesNotMeetRequirements → Pass | ti 🛞 |
| Agriculture-minded                                                                                               | Select à Provider 👻<br>Provider Order Da                                | Opticated     Talent Background Check Order Details       Recruiter Review<br>Date:     2021-08-12723:15:52:8609458-05:00 → 2021-08-12723:48:41:63331-05:00       Reviewed Status:     Pass → DoesNotMeetRequirements                                                                                                    | view |
| ContactInformátion  missy.dahms@yahoo.com  jkghkjuhnkjnh  (123) 123-1234  456-456-4561  123 123 1231             | Asurint Aug 12, 2                                                       | Avionte Support Aug 12, 2021 II:48 PM     Updiated Talent Background Check Order Details     Pre-Adverse Action Initiated + Cleared     Status:                                                                                                    |      |
| <ul> <li>i23.123.1231</li> <li>i23.1251 St</li> <li>Eagan, MN 55123</li> <li>United States of America</li> </ul> |                                                                         | Close                                                                                                    |      |

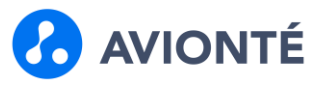

# **Talent Search Terms**

Background Check search terms have been added to BOLD. The search terms allow you to perform AND OR searches to find the right

| 🕜 AVIONTÉ             | myDashboard    | Jobs | Talent | Timesheet | Invoices | Companies | Documents  | Back Office | Analyze | Sub Vendors  |
|-----------------------|----------------|------|--------|-----------|----------|-----------|------------|-------------|---------|--------------|
| Talent Terms 🗸        | Type to Search |      |        |           |          |           |            |             |         |              |
| Placement Status      |                |      |        |           |          |           |            |             |         | T-1-1 170 P. |
| Position Category     |                |      |        |           |          |           |            |             |         | Total ATS Pa |
| Representative        |                |      |        |           |          |           |            |             |         |              |
| Resume Tags           |                |      |        |           |          |           |            |             |         |              |
| Tearsheet             |                |      |        |           |          |           |            |             |         |              |
| Work History Search   |                |      |        |           |          |           |            |             |         |              |
| Education History Sea | irch           |      |        |           |          | Ready,    | Set, Searc | ch!         |         |              |
| Talent Status         |                |      |        |           |          |           |            |             |         |              |
| Assessments           |                |      |        |           |          |           |            |             |         |              |
| Talent ID             |                |      |        |           |          |           |            |             |         |              |
| Comments              |                |      |        |           |          |           |            |             |         |              |
| E-Verify Status       |                |      |        |           |          |           |            |             |         |              |
| Tax Credit Status     |                |      |        |           |          |           |            |             |         |              |
| Expressed Consent     |                |      |        |           |          |           |            |             |         |              |
| Background Checks     |                |      |        |           |          |           |            |             |         |              |
| Talent Branch         |                |      |        |           |          |           |            |             |         |              |

| \rm AVIONTÉ                   | myDash    | board .   | obs 1   | Talent     | limesheet | Invoices | Companies | Documents | Back Office | Analyze | Sub Vendors |
|-------------------------------|-----------|-----------|---------|------------|-----------|----------|-----------|-----------|-------------|---------|-------------|
|                               | Search /  | Add New 1 | alent I | import Te  | xt Import | Resume   | Spotlight |           |             |         |             |
| Talent Terms 🛩 🛛 🖪 🖉          | ackground | d Checks  | х Тур   | e to Searc | ħ         |          |           |           |             |         |             |
| Background Checked            |           |           |         |            |           |          |           |           |             |         |             |
| Applicants Who Have Had       |           |           | ~       |            |           |          |           |           |             |         |             |
| Select a Provider             |           |           |         |            |           |          |           |           |             |         |             |
| Asurint                       |           |           | ~       |            |           |          |           |           |             |         |             |
| Select a Branch               |           |           |         |            |           |          |           |           |             |         |             |
|                               |           |           | ~       |            |           |          |           |           |             |         |             |
| Select a Package              |           |           |         |            |           |          |           |           |             |         |             |
| Package                       |           |           | •       |            |           |          |           |           |             |         |             |
| Select a Recruiter Status     |           |           |         |            |           |          |           |           |             |         |             |
| Recruiter Status              |           |           |         |            |           |          |           |           |             |         | arch!       |
| Select a Background Check Sto | atus      |           |         |            |           |          |           |           |             |         |             |
| Status                        |           |           |         |            |           |          |           |           |             |         |             |
| Select Date Range             |           |           |         |            |           |          |           |           |             |         |             |
| From Date                     |           |           |         |            |           |          |           |           |             |         |             |
| To Date                       |           |           |         |            |           |          |           |           |             |         |             |
|                               |           |           |         |            |           |          |           |           |             |         |             |
|                               |           | Add       |         |            |           |          |           |           |             |         | one         |
|                               |           |           |         |            |           |          |           |           |             |         |             |
|                               |           |           |         |            |           |          |           |           |             |         |             |
|                               |           |           |         |            |           |          |           |           |             |         |             |
|                               |           |           |         |            |           |          |           |           |             |         |             |

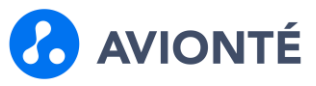

# **Search Term Options**

| Search Term                | Value Options                                                                                                    | Use Case                                                                                                 | Туре               |
|----------------------------|----------------------------------------------------------------------------------------------------|----------------------------------------------------------------------------------------------------|--------------------|
| Background                 | Applicants Who Have Had                                                                                             | Used to find talent who have had a background check                                                      | Single calent list |
| Checked                    | Applicants Who Haven't Had                                                                                          | Used to find talent who haven't had a background check                                                   | Single-select list |
| Provider                   | Background check<br>provider(s) that are enabled                                                                    | Used to find talent who have or<br>haven't had background checks for a<br>specific provider              | Single-select list |
| Branch                     | Offices with Asurint location<br>IDs configured in the<br>Marketplace                                               | Used to find talent who have or<br>haven't had background checks for a<br>specific office                | Multi-select list  |
| Package                    | Available packages                                                                                                  | Used to find talent who have or<br>haven't had background checks for a<br>specific package               | Multi-select list  |
| Recruiter Status           | Not Reviewed<br>Meets Requirements<br>Does Not Meet Requirements                                                    | Used to find talent who have or don't<br>have background checks in a specific<br>recruiter review status | Multi-select list  |
| Background<br>Check Status | Sent<br>Pending Signed Consent<br>Pending Talent Action<br>Pending Recruiter Action<br>Results Pending<br>Completed | Used to find talent who have or don't<br>have background checks in a specific<br>order status            | Multi-select list  |
| Date Range                 | From Date<br>To Date                                                                                                | Used to find talent who have or don't have background checks ordered within a certain date range         | Date               |

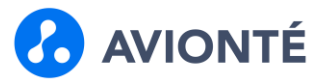

# **Background Check Widget**

The background check widget can be used to manage the open background check orders, orders with results that need to be reviewed, and completed orders.

| myGashboard Jobs Talent    | Timesheet Invoice | Companies | Documents | Back Office | Analyze |
|----------------------------|-------------------|-----------|-----------|-------------|---------|
| Dashboard Tasks Add Widget |                   |           |           |             |         |
| <b>V</b> Background Checks |                   |           | æ×        |             |         |
| 100 Ordered                |                   |           |           |             |         |
| 6 Needs Review             |                   |           |           |             |         |
| 6 Completed                |                   |           |           |             |         |
|                            |                   |           |           |             |         |
|                            |                   |           |           |             |         |
|                            |                   |           |           | _           |         |

|                    | myDashboard  | Jobs Talent    | Timesheet | Invoices C | ompanies |
|--------------------|--------------|----------------|-----------|------------|----------|
|                    | Dashboard To | sks Add Widget |           |            |          |
| <b>V</b> Backgroun | d Checks     |                |           | e >        | ¢        |
| Branches:          |              |                |           |            |          |
| All                |              | •              |           |            |          |
| Jsers:             |              |                |           |            |          |
| All                |              | •              |           |            |          |
| Providers:         |              |                |           |            |          |
| All                |              | •              |           |            |          |
| Start Date:        |              |                |           |            |          |
| End Date:          |              |                |           |            |          |
|                    |              | Apply          |           |            |          |
|                    |              |                |           |            |          |
|                    |              |                |           |            |          |
|                    |              |                |           |            |          |
|                    |              |                |           |            | _        |

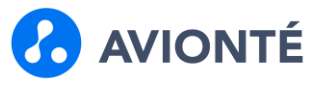

#### Ordered

Background checks that have been ordered and are pending results back from Asurint.

| Dashboard Tosks Add Widget | Ordered Back  | Ordered Background Checks - All Branches |                                |                                |                          |       |                |                |                 |  |  |  |  |
|----------------------------|---------------|------------------------------------------|--------------------------------|--------------------------------|--------------------------|-------|----------------|----------------|-----------------|--|--|--|--|
| V Background Checks        | Name          | Provider                                 | Order Date 👻 Completed<br>Date | Package Sent                   | Status                   | Score | Adverse Action | View<br>Report | Recruiter Revie |  |  |  |  |
| 100 Ordered                | Test Import   | Asurint                                  | Aug 12, 2021                   | Basic Package                  | Pending Recruiter Action |       |                | *              | Ø 8 6           |  |  |  |  |
| loo ordered                | Chimmy Chongo | Crimcheck                                | Aug 12, 2021                   | Package: Crimcheck - Driver    | Pending Signed Consent   |       |                | ~              | Ø 8 8           |  |  |  |  |
| 6 Needs Review             | Lindo Porker  | Crimcheck                                | Aug 12, 2021                   | Package: Crimcheck - Driver    | Pending Signed Consent   |       |                | ×              | Ø 🖸 🖲           |  |  |  |  |
| 6 Completed                | Chimmy Chongo | Crimcheck                                | Aug 12, 2021                   | Service: Federal Criminal      | Results Pending          |       |                | <sup>o</sup>   | Ø 8 8           |  |  |  |  |
|                            | Marty Ry      | Asurint                                  | Aug 12, 2021                   | eScreen (Recruiter Flow)       | Pending Recruiter Action |       |                | ¥              | Ø 8 8           |  |  |  |  |
|                            | Jock QAtest   | Crimcheck                                | Aug 11, 2021                   | SSN Troce                      | Results Pending          |       |                | ×              | Ø 6 (           |  |  |  |  |
|                            | John Test799  | Crimcheck                                | Aug II, 2021                   | SSN Troce                      | Results Pending          |       |                | *              | × 8 (           |  |  |  |  |
|                            | Marty By      | Crimcheck                                | Aug II, 2021                   | Sex Offender Search (National) | Results Panding          |       |                | *              | Ø 8 6           |  |  |  |  |
|                            | Marty Ply     | Crimcheck                                | Aug II, 2029                   | Federal Criminal               | Results Pending          |       | Cleared        | v              | Ø 🛛             |  |  |  |  |
|                            | Marty Ry      | Crimcheck                                | Aug 11, 2021                   | Federal Criminal               | Results Pending          |       |                | ۷              | Ø 8 6           |  |  |  |  |
|                            | Morty Ply     | Crimcheck                                | Aug II, 2021                   | National Criminal Database     | Results Pending          |       |                | v              | & C (           |  |  |  |  |
|                            | Morty Ply     | Asurint                                  | Aug 0, 2021                    | Location Two Package           | Results Pending          |       | Initiated      | ¥              | 8 8 8           |  |  |  |  |
|                            | Horry Ken     | Asurint                                  | Aug 8, 2021                    | eScreen (Recruiter Flow)       | Pending Recruiter Action |       |                | ~              | & B (           |  |  |  |  |

#### **Needs Review**

Background checks that have been ordered, where we've received results back from Asurint that need to be reviewed.

| Adverse Action | View    |                  |
|----------------|---------|------------------|
|                | Report  | Recruiter Review |
|                | -       | Ø 🛛 🛛            |
|                | -       | Ø 🛛 🗖            |
|                | ~ 🗎     | Ø 6 8            |
|                | ~ 🗎     | & C 0            |
|                | ~       | Ø 6 0            |
| Pending        | ~       | & 🖻 🔳            |
|                |         |                  |
|                |         |                  |
|                |         |                  |
|                |         |                  |
|                | Pending | Pending          |

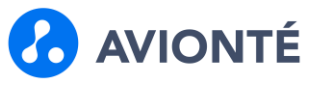

### Completed

Background checks that have results back and they've been reviewed.

| All Documents       | _   | Completed B   | ackground | Checks - Al  | l Branches        |                         |           |          |                |                | ×                |
|---------------------|-----|---------------|-----------|--------------|-------------------|-------------------------|-----------|----------|----------------|----------------|------------------|
| V Background Checks | c × | Name          | Provider  | Order Date 😽 | Completed<br>Date | Package Sent            | Status    | Score    | Adverse Action | View<br>Report | Recruiter Review |
| 100 Ordered         |     | Peter Parker  | Crimcheck | Aug 12, 2021 | Aug 12, 2021      | Service: Criminal Check | Completed | PASS     |                | · 🗎            | 0                |
| 6 Needs Review      |     | Peter Parker  | Asurint   | Aug 5, 2021  | Aug 9, 2021       | Basic Package           | Completed | PASS     |                | · 🗎            | ØC               |
|                     |     | Chimmy Chonga | Crimcheck | Aug 2, 2021  | Aug 3, 2021       | SSN Trace               | Completed |          |                | -              | Ø 6 8            |
| 6 Completed         |     | Tim Horton    | Asurint   | Jul 21, 2021 | Jul 27, 2021      | Basic Package           | Completed | PASS     | Contested      | · 🖻            | 0 0              |
|                     |     | Kylee Testing | Asurint   | Jul 12, 2021 | Jul 30, 2021      | Basic Package           | Completed | ELIGIBLE | Cleared        | · 🗈            | 000              |
|                     |     | Kylee Testing | Asurint   | Jul 12, 2021 | Jul 30, 2021      | Basic Package           | Completed | ELIGIBLE | Cleared        | r 🗈            | 00 00            |
|                     |     |               |           |              |                   |                         |           |          |                |                |                  |
|                     |     |               |           |              |                   |                         |           |          |                |                |                  |
|                     |     |               |           |              |                   |                         |           |          |                |                |                  |
|                     | _   |               |           |              |                   |                         |           |          |                |                |                  |

**Back to Top**